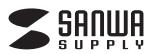

CMS-SC10BK

SELIA

B-1:

B-2:

B-3:

B-4:

B.使用までの流れ

<本体ラバーキャップの中>

ŝ₽

本体を充電してmicroSDカードをセットします。

※充電・セット方法は取扱説明書をご確認ください。

,電源/設定

メニューボタンを押します。設定画面が表示されます。

電源/設定

モードスイッチ

用途に合わせた設定を行ってください。

<本体ラバーキャップの中>

での用途別撮影方法」をご覧ください。

モードスイッチ

# バッテリー内蔵小型トレイルカメラ 設定ガイド

本書ではカメラの「設定」を説明します。 充電方法とmicroSDカードのセット方法など、その他の説明は取扱説明書 をご確認ください。全部で4ページあります。

デザイン及び仕様については改良のため予告なしに変更することがあります。 本書に記載の社名及び製品名は各社の商標又は登録商標です。

## サンワサプライ株式会社

| 目 次                                                           |       |
|---------------------------------------------------------------|-------|
|                                                               | Pl    |
| B.使用までの流れ                                                     | Pl    |
| C.カメラ本体の初期設定(ます始めに行ってください)                                    | Pl    |
| C-1.日時の設定                                                     | P1    |
| C-2.microSDのフォーマット                                            | P1    |
| C-3.microSDの上書き設定                                             | P1    |
| C-4.センサー感度の設定                                                 | P1    |
| D.モーションセンサーでの用途別撮影方法                                          | P2~3  |
| <b>D-1.静止画</b> のみ撮影する場合                                       | P2    |
| 動作時間帯設定(タイマー設定)なしの場合                                          | P2    |
| 例:駐車場などを24時間監視し、動きがあると自動的に写真撮影                                | ジする時  |
| 動作時間帯設定(タイマー設定)ありの場合                                          | P2    |
| 例:出入りのある玄関先で夜間のみ動きがあると自動的に写真撮影                                | を行う時  |
| <b>D-2.動画</b> のみ撮影する場合                                        | P2~3  |
| 動作時間帯設定(タイマー設定)なしの場合                                          | P2    |
| 例:駐車場などを24時間監視し、動きがあると自動的に動画撮影                                | 影する時  |
| 動作時間帯設定(タイマー設定)ありの場合                                          | P3    |
| 例:出入りのある玄関先で夜間のみ自動的に動画撮影を行う時                                  |       |
| <b>D-3.静止画と動画</b> を両方撮影する場合                                   | P3    |
| 動作時間帯設定(タイマー設定)なしの場合                                          | P3    |
| 例:駐車場などを24時間監視し、動きがあると自動的に写真と動画撮                              | 影する時  |
| 動作時間帯設定(タイマー設定)ありの場合                                          | P3    |
| 例:出入りのある玄関先で夜間のみ自動的に写真と動画撮影を                                  | 行う時   |
| E.タイムラブスでの撮影方法(インターバル撮影)                                      | P4    |
| 例:設定した時間間隔で連続して写真撮影を行う時<br>※権物の成長などをコマ送り撮影したような写真、もしくは動画撮影が可能 | হেন্ট |
| F.設定のリセット                                                     | P4    |
| G.撮影した写真やビデオを再生する方法                                           | P4    |

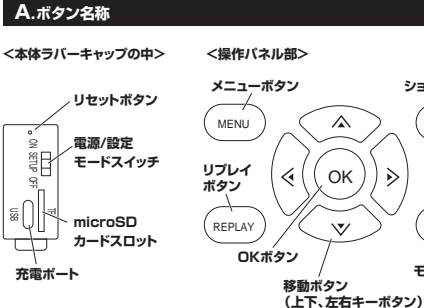

C.カメラ本体の初期設定(まず始めに行ってください)

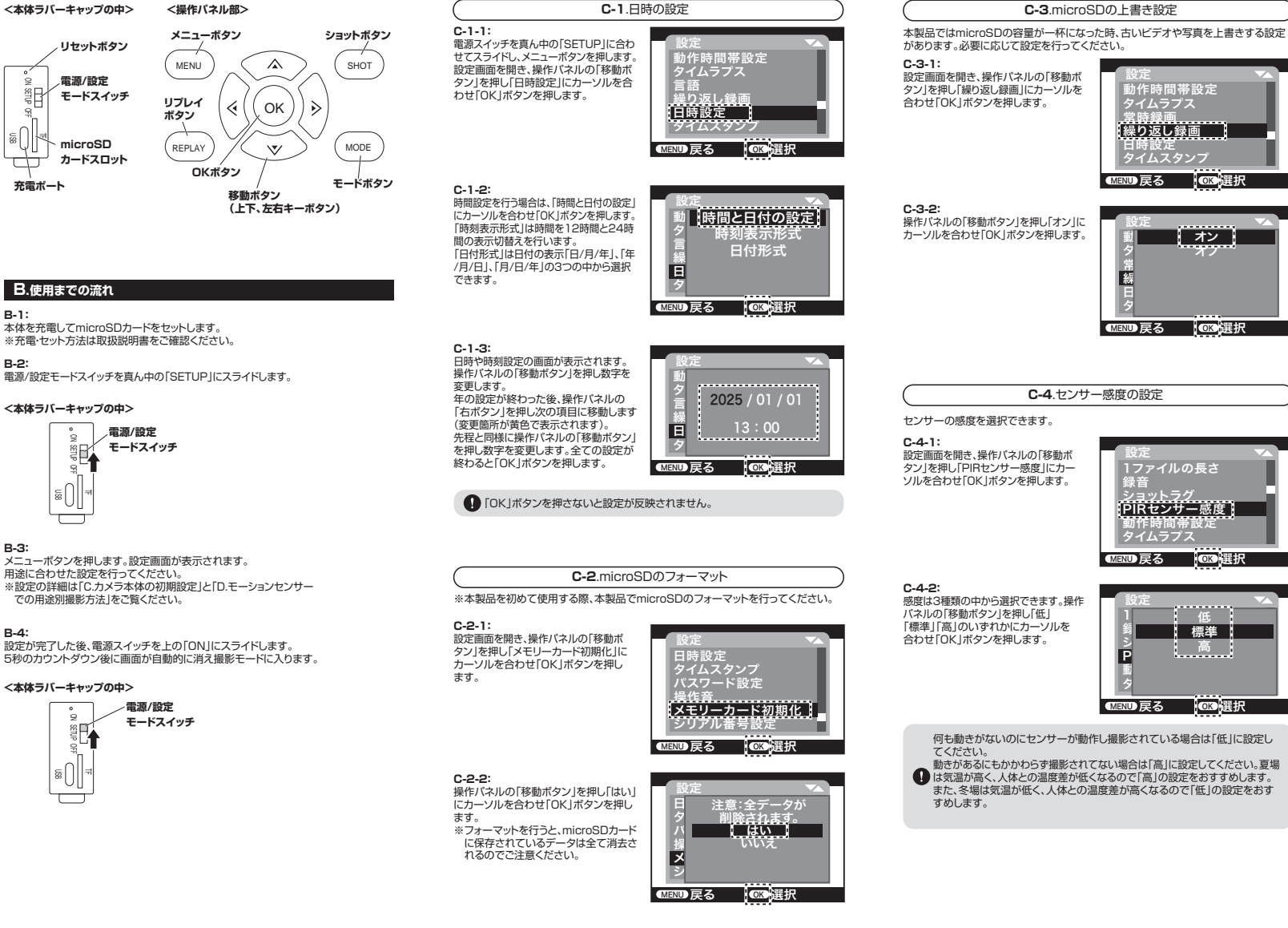

### D.モーションセンサーでの用途別撮影方法

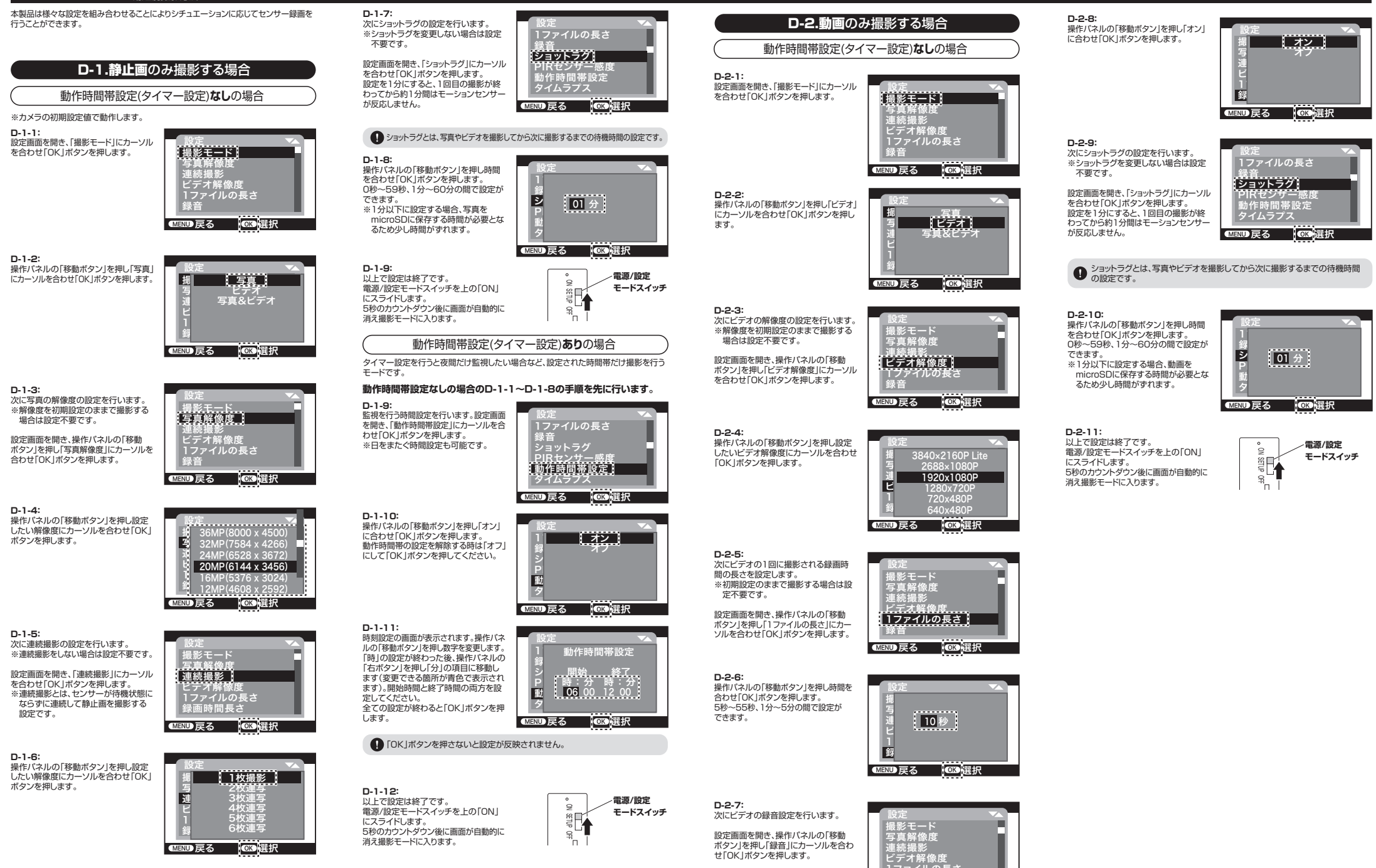

録音

MENU 戻る

OK HE

### D.モーションセンサーでの用途別撮影方法(続き)

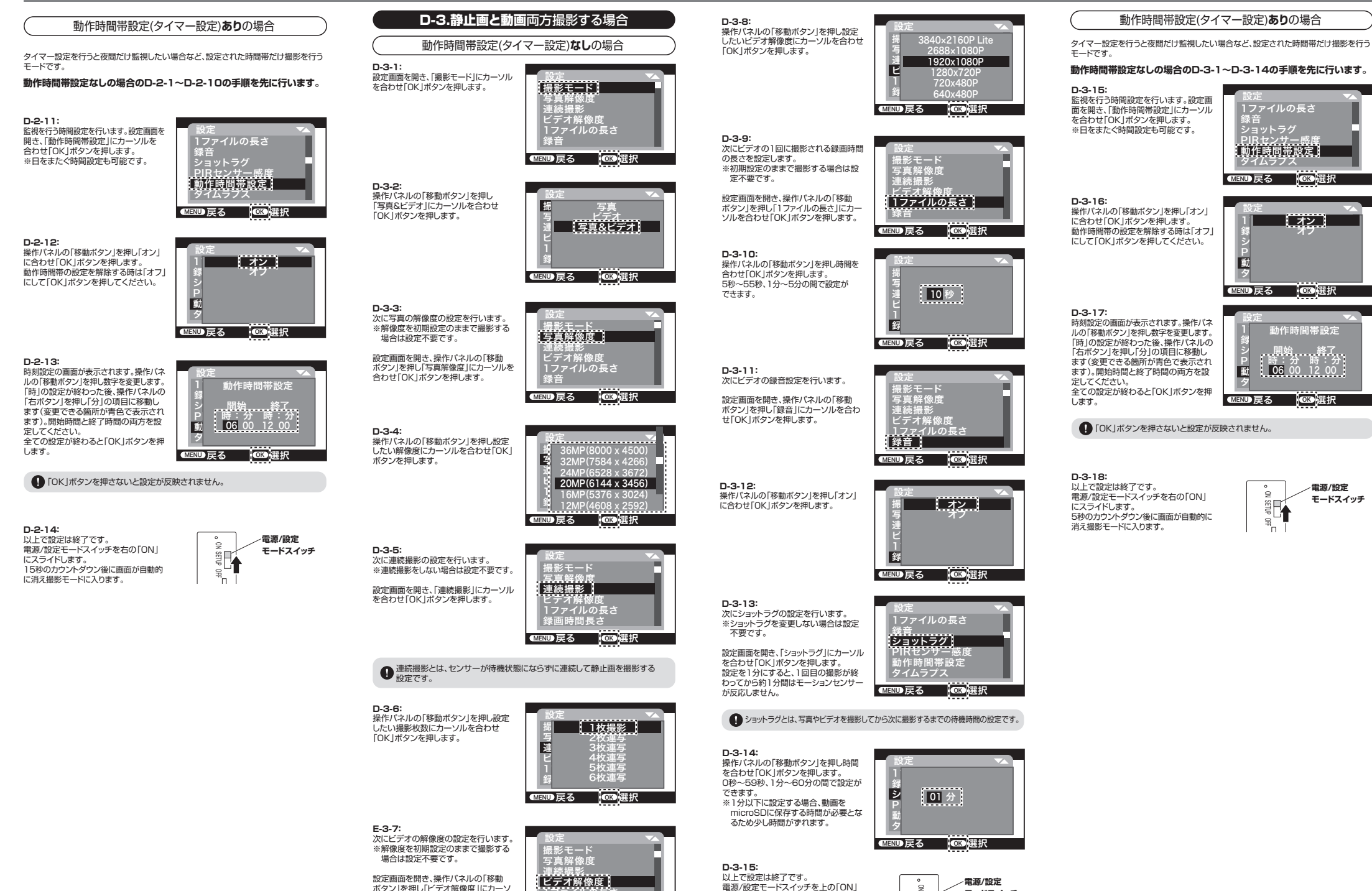

にスライドします。

消え撮影モードに入ります。

5秒のカウントダウン後に画面が自動的に

ルを合わせ「OK」ボタンを押します。

Р**З** 

モードスイッチ

電源/設定

モードスイッチ

### E.タイムラプスでの撮影方法(インターバル撮影)

本製品は設定した時間間隔ごとに撮影するインターバル撮影(タイムラブス)が可能です。 一定間隔の写真撮影や動画撮影が可能です。

タイムラブス撮影(インターバル撮影)設定を行うと、モーションセンサー機能は強制的に停止します。

E-1: 設定画面を開き、「タイムラブス」にカー ソルを合わせ[OK]ボタンを押します。

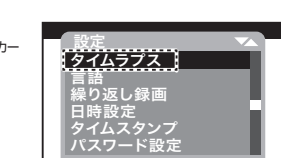

MEND 戻る OK 選択

F.2: \_ \_ \_ 「 「オン」または「オフ」を設定します。

「オン」:「撮影モード」で設定した「写真」 または「ビデオ」または「写真&ビデオ」 を設定した撮影間隔で撮影します。 ※モード設定についてはE-1を参照

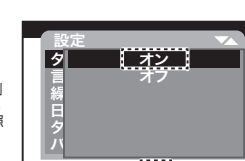

MEND 戻る OK 選択

E-3: 「オン」を選択すると、撮影時間間隔の設 定ができます。

操作パネルの「移動ボタン」を押し数字 を変更します。 「時」の設定が終わった後、操作パネルの 「右ボタン」を押し「分」の項目に移動します (変更できる箇所が青色で表示されます)。 時間間隔は1秒~23時間59分59秒の 間で設定できます。

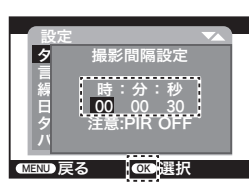

※1分以下に設定する場合、写真をmicroSDに保存する時間が必要となるため最短でも 20秒程度の時間間隔となります。全ての設定が終わると「OK」ボタンを押します。 ※「オン」を選択すると「撮影モード」設定の「写真」・「ビデオ」「写真&ビデオ」の設定が 有効になります。

※時間間隔設定より「録画時間長さ」の設定が長い場合、「録画時間長さ」の設定が有効に なります。

■ 「OK」ボタンを押さないと設定が反映されません。

E-4: 以上で設定は終了です。 電源/設定モードスイッチを右の「ON」 にスライドします。 5秒のカウントダウン後に画面が自動的に 消え撮影モードに入ります。

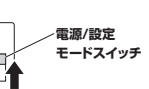

F.設定のリセット

F-1:

F-2:

ます。

カメラの設定を行っても意図した動作にならない時は、一度工場出荷時状態にリセット してください。日時以外の設定情報がリセットされます。

## 設定画面を開き、「工場出荷状態時」に パスワード保護 カーソルを合わせ「OK」ボタンを押します。 操作音 <u>メモリーカード初</u>期化 工場出荷時状態 MEND 戻る OK 選折

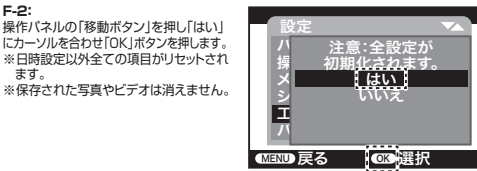

G.撮影した写真やビデオを再生する方法

本製品で撮影した写真やビデオはリプレイモードで確認することができます。

G-1: 電源/設定モードスイッチを真ん中の「SETUP」にスライドします。

<本体ラバーキャップの中>

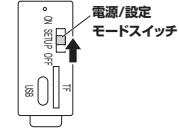

G-2: 「リプレイボタン」を押します。

### <操作パネル部>

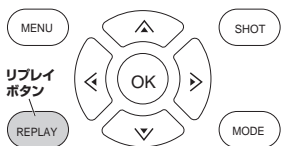

### G-3:

操作パネルの「移動ボタン」を押すと撮影された写真とビデオを撮影時間順に表示します。 画面上にビデオが表示された時「OKボタン」を押すとビデオが再生されます。 もう一度「OKボタン」を押すと一時停止します。

### G-4:

リプレイモード中に「メニューボタン」を押すとファイルの削除などが行えます。

### <操作パネル部>

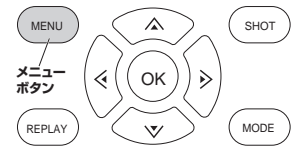

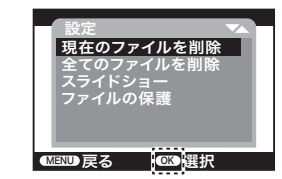

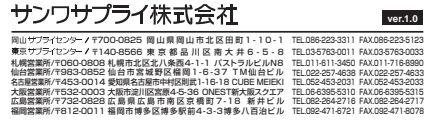

CF/AE/KIDaNo